# RV215W上的無線分佈系統(WDS)設定

## 目標

無線分佈系統(WDS)允許您以標準化的方式連線多個接入點,而無需佈線。此功能對管理多個 漫遊客戶端和無線網路非常有用。要建立這樣的系統,所有WDS裝置都需要設定為相同的 WDS設定。WDS的侷限性在於它只使用靜態有線等效保密(WEP),不支援Wi-FI保護訪問 (WPA)或其他動態金鑰分配技術。

**附註**:兩個接入點必須配置WDS設定才能參與WDS鏈路。兩個接入點必須使用相同的無線電 通道才能相互通訊。

例如,如果流動裝置從一個區域移動到另一個區域,則不應減少或丟失裝置的連線。藉助通過 無線分佈系統連線在一起的多個接入點,裝置可以保持連線。

本文說明如何在RV215W上配置WDS。

## 適用裝置

·RV215W

#### 軟體版本

•1.1.0.5

## WDS設定

步驟1.登入到Web配置實用程式並選擇Wireless > WDS。WDS 頁面隨即開啟:

| WDS MAC Address: 3C:CE:73:8E:01:28                 |
|----------------------------------------------------|
| Allow wireless signal to be repeated by a repeated |
| Auto O Manual                                      |
| Remote Access Point's MAC Address:                 |
| Show Site Survey                                   |
| (Hint: 00:11:22:33:44:55 or 001122334455)          |
| MAC 1                                              |
| MAC 2                                              |
| MAC 3                                              |

步驟2.選中Allow wireless signal to be repeated by a repeater複選框,以使WDS能夠充當中 繼器。在此模式中,接入點充當兩個接入點之間的中介並擴展蜂窩範圍。在中繼器模式下,接 入點沒有到LAN的有線連線。

步驟3.按一下所需的單選按鈕選擇遠端訪問檢測方法。可用選項包括:

·自動 — RV215W自動檢測遠端接入點。

**附註:**如果選擇自動,請跳至步驟9。

·手動 — 選擇從可用網路重複訊號的裝置所需的MAC地址。

步驟4.如果選擇「手動」,請按一下Show Site Survey以檢視所有可用的網路。

| Ava      | ailable Networks Table            |         |                 |        |                   |   |
|----------|-----------------------------------|---------|-----------------|--------|-------------------|---|
|          | Network Name (SSID)               | Channel | Security        | Signal | MAC Address       |   |
|          | WERD Select                       | 1       | Disabled        | 46%    | 00:18:BA:5A:EA:40 |   |
| <b>V</b> | · 注册                              | 1       | WEP             | 41%    | 00:18:0A:21:A0:02 |   |
| <b>V</b> | (MSU/Sause)                       | 1       | Disabled        | 19%    | 00:14:1C:F1:1F:30 |   |
|          | NSUSeare                          | 1       | WPA2-Enterprise | 19%    | 00:14:1C:F1:1F:31 |   |
|          | 1159J/5#9349                      | 1       | WPA2-Enterprise | 76%    | 00:18:BA:5A:EA:41 |   |
|          | (HSUSeque                         | 1       | WPA2-Enterprise | 50%    | 00:1A:6C:5F:DA:31 | н |
|          | Selected 2                        | 4       | Disabled        | 42%    | 00:23:EB:1F:41:30 | Ŧ |
| (        | Connect Refresh                   |         |                 |        |                   |   |
| Hint: 0  | 0:11:22:33:44:55 or 001122334455) |         |                 |        |                   |   |
| IAC 1    | 00:18:0A:21:A0:02                 |         |                 |        |                   |   |
| IAC 2    | 00:14:1C:F1:1F:30                 |         |                 |        |                   |   |
| IAC 3    | 00:23:EB:1F:41:30                 |         |                 |        |                   |   |

步驟5.從Available Networks表中檢查要重複使用的網路。最多可以選擇三個網路。

步驟6.按一下Connect將所選網路的MAC地址新增到MAC地址欄位。

步驟7.按一下刷新以更新可用網路表。

步驟8.(可選)也可以在MAC 1-3欄位中輸入MAC地址。

步驟9.按一下「Save」。